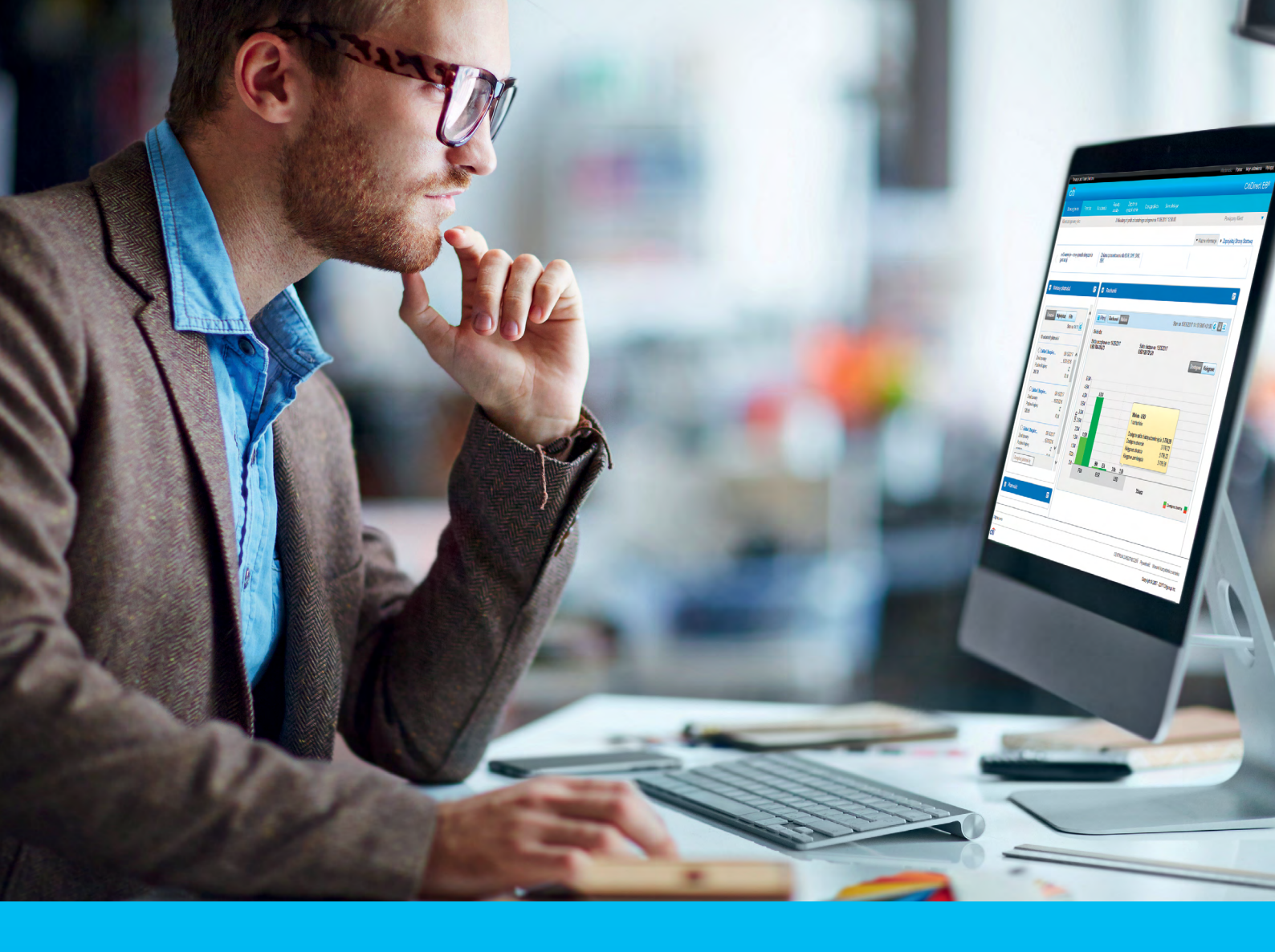

## CitiDirect BE Portal Standing orders

CitiService CitiDirect Helpdesk tel. 801 343 978, +48 22 690 15 21 Monday - Friday; 8:00 - 17:00 helpdesk.ebs@citi.com

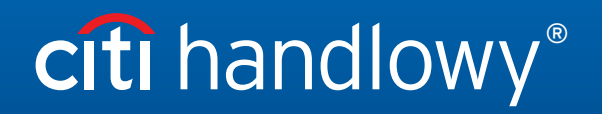

www.citihandlowy.pl Bank Handlowy w Warszawie S.A.

## Table of Contents

| 1. | Inputting standing instructions                                              | 3  |
|----|------------------------------------------------------------------------------|----|
| 2. | Adding Recurring Payment Instructions. Standing Instruction Schedule Details | 4  |
| 3. | View and save recurring payments schedule details                            | 7  |
| 4. | Authorization of standing instructions                                       | 8  |
| 5. | Modification of standing instructions                                        | 9  |
| 6. | Deleting standing instructions                                               | 10 |
|    |                                                                              |    |

#### 1. Inputting standing instructions

Recurring payments are a tool that allows you to input a standing instruction and then to schedule recurring payments initiated at regular intervals. This service eliminates the need to input repetitive transactions.

- 1. In the main menu, select the tab Payments.
- 2. In the Payments tab, in the Standing Instructions section, select the option Input New Standing Instruction.

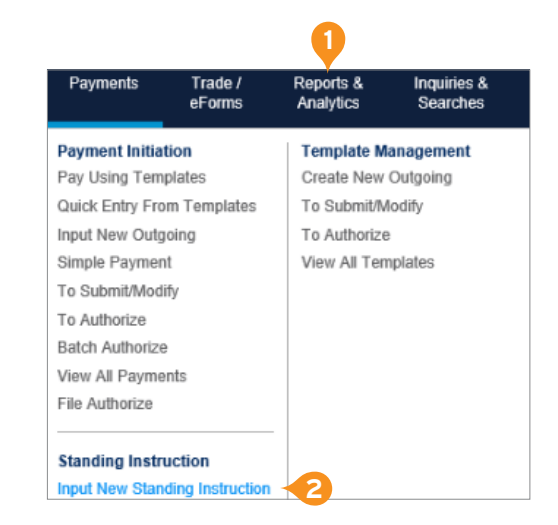

- 3. Select Debit Account.
- 4. Select Payment Currency.
- 5. Select Payment Method. There are only two payment methods: domestic transfer for PLN and foreign transfer for currencies other than PLN (it is not possible to make a SEPA payment).
- 6. Enter Payment Amount.
- 7. Select Continue.

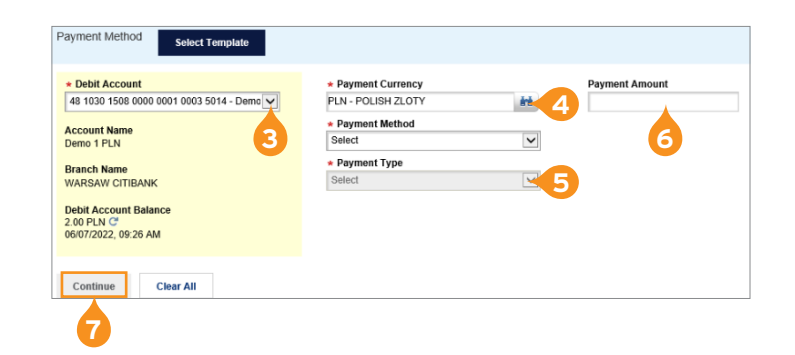

Depending on the Payment Method, fill in the sections Payment Details and Beneficiary Details. For more information on transaction types go to section <u>Regular domestic transfer</u> >> and <u>Foreign transfer</u> >>.

## 2. Adding Recurring Payment Instructions. Standing Instruction Schedule Details

The fields below marked with a red asterisk "\*" are required. In order to create a standing instruction, please fill in each of such fields.

| Add Recurring Payment Instruction  Standing Instruction Schedule Details | 2 Recurring Payments Schedule Details    |                                |
|--------------------------------------------------------------------------|------------------------------------------|--------------------------------|
| * Standing Instruction Name                                              | Standing Instruction Type                | Business Unit                  |
| 2 * Start Date * End Date                                                | * Recurring Payment Amount Type<br>Fixed | Email Address                  |
| * Recurring Payment Flow                                                 | * Holiday Options for Recurring Payment  | * Recurring Payment Start Time |
| Straight to Release                                                      | Move to Previous Business Day            | 6.00 AM                        |
| Recurrence Pattern Select                                                | <b>6</b>                                 | •                              |
| Continue                                                                 |                                          |                                |

- 1. Enter the Standing Instruction Name without Polish characters.
- 2. Select the start and end date of the period when you want the standing instruction to be valid (up to 18 months in advance).
- 3. Select the Recurring Payment Amount Type:
  - A fixed amount type means that recurring payments will be initiated with the same payment amount determined at the time of creating the standing instruction.
  - A variable amount type means that each recurring payment will require a payment amount to be entered on the day it is initiated.
- 4. Select Recurring Payment Flow:
  - straight to release: recurring payments are processed without additional authorization (available only for recurring payments with a fixed payment amount),
  - user defined flow: authorization required according to the user defined flow (authorization is required if a standing instruction is for recurring payments with a variable amount).

\* Recurring Payment Amount Type

Fixed Variable

\* Recurring Payment Flow

Straight to Release User Defined Flow

кесиненсе рацени

5

- 5. Select Recurrence Pattern: daily, monthly, weekly.
  - a) If you select Recurrence Pattern: daily, in the Frequency Details option you will have two options to choose from:
    - every business day,
    - <u>every number of days</u> after selecting this option you will see an additional, required field Run every: Number of Days, to choose how often the payment should be made.

| * Recurrence Pattern |  | * Frequency Details  |   | * Run Every: Number of Days | * Run Every: Number of Days |  |
|----------------------|--|----------------------|---|-----------------------------|-----------------------------|--|
| Daily                |  | Every Number of Days | ~ | Select                      | ~                           |  |

- b) If you select Recurrence Pattern: monthly, in the Frequency Details option you will have two options to choose from:
  - <u>By Calendar Day(s)</u> after selecting this option you will see two more required fields, Date(s) of the Month and Month(s) of the Year. There you should select the relevant days and months on which and in which payments should be made (you can select several months by pressing and holding the SHIFT key),
  - <u>By Business Day(s)</u> after selecting this option you will see two more required fields, Date(s) of the Month and Month(s) of the Year. There you should select the relevant days and months date which and in which payments should be made (you can select several months by pressing and holding the SHIFT key),

| * Recurrence Pattern   | * Frequency Details |   | * Month(s) of the Year       |          |
|------------------------|---------------------|---|------------------------------|----------|
| Monthly                | By Calendar Day(s)  | ~ | January<br>February<br>March | $\hat{}$ |
| * Date(s) of the Month |                     |   | April                        | •        |
| 1 2                    | ~                   |   |                              |          |
| 3<br>4                 | $\sim$              |   |                              |          |

c) If you select Recurrence Pattern: weekly, in the Frequency Details option you will see two more required fields, Repeat every (number of weeks) and Day(s) of the Week, to choose how often the payment should be made.

#### 6. Select Holiday Options for Recurring Payment.

- <u>Move to Next Business Day:</u> Every time the payment date falls on a weekend or a holiday, the payment will be made on the next business day.
- <u>Move to Previous Business Day:</u> Every time the payment date falls on a weekend or a holiday, the payment will be made on the previous business day.
- Skip holidays: Every time the payment date falls on a weekend or a holiday, the payment will be skipped.
- 7. Select Recurring Payment Start Time the time at which the payment should be initiated.

#### 

# \* Recurrence Pattern Select Daily Monthly Weekly

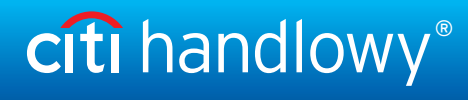

Please see below for optional fields. These are not required fields.

| 1 Standing Instruction Schedule Details                                                  | 2 Recurring Payments Schedule Details                               |                                                                     |
|------------------------------------------------------------------------------------------|---------------------------------------------------------------------|---------------------------------------------------------------------|
| <ul> <li>Standing Instruction Name</li> </ul>                                            | Standing Instruction Type                                           | Business Unit                                                       |
|                                                                                          | ini ini ini ini ini ini ini ini ini ini                             |                                                                     |
| <ul> <li>Start Date</li> <li>* End Date</li> </ul>                                       | * Recurring Payment Amount Type                                     | Email Address                                                       |
|                                                                                          |                                                                     |                                                                     |
| Auto Roll Over                                                                           | Variable                                                            | *                                                                   |
| Auto Roll Over                                                                           | Variable     Variable     Variable     v                            | * Recurring Payment Start Time                                      |
| Auto Roll Over                                                                           | Holiday Options for Recurring Payment Move to Previous Business Day | <ul> <li>★ Recurring Payment Start Time</li> <li>6.00 AM</li> </ul> |
| Auto Roll Over   Recurring Payment Flow  Straight to Release  Recurrence Pattern         | Holiday Options for Recurring Payment Move to Previous Business Day | <ul> <li>★ Recurring Payment Start Time</li> <li>6.00 AM</li> </ul> |
| Auto Roll Over   Recurring Payment Flow  Straight to Release  Recurrence Pattern  Select | Kerring Payment     Move to Previous Business Day                   | ★ Recurring Payment Start Time<br>6.00 AM                           |

 Standing Instruction Type - to state the purpose of a standing instruction, fill in this field by finding a pre-created standing instruction type, such as Installment Payment or Insurance Payment. You can search by clicking the binoculars icon to the right of the Standing Instruction Type field. Business Unit and Email Address fields will be auto-populated. Standing Instruction Type is created by the User in the Self Service tab and stored in the Standing Instruction Library

3

- 2. Business Unit this field is auto-populated after selecting a pre-created Standing Instruction Type from the library.
- 3. Email Address. Click the binoculars icon to the right of the field and select the email address previously added to the Standing Instruction Library to which you want to receive notifications. Email addresses are created by the User and stored in the Standing Instruction Library. After entering the email address for a given Standing Instruction, the User can receive notifications about the following events:
  - The recurring payment schedule is coming to an end. The notification will be sent on the day of initiating the last recurring payment in the CitiDirect BE system.
  - Standing Instruction has been canceled.
  - Recurring payment has been successfully initiated.
- 4. Auto Roll Over tick this feature if you want your standing instruction to roll over automatically. After you tick this feature, you will see two new options to define:
  - Auto Roll Over End Date the standing instruction will roll over until the selected date. If the Auto Roll Over End Date falls on a day before the end of the schedule and of initiation of recurring payments, payments will be initiated according to the schedule only until the Auto Roll Over End Date.

| Self Service                                            | Trade FX wi | th CitiFX PULSE                                     |  |
|---------------------------------------------------------|-------------|-----------------------------------------------------|--|
| Maintenance<br>Template Library<br>Standing Instruction | n Library   | Service Request<br>To Submit/Modify<br>To Authorize |  |

| Create Library               |                 |  |
|------------------------------|-----------------|--|
| Submit Clear                 |                 |  |
| Standing Instruction Details |                 |  |
| * Standing Instruction Type  | * Business Unit |  |
| Email Address                | *               |  |
|                              |                 |  |
|                              |                 |  |
|                              |                 |  |
|                              | Ψ.              |  |
| Submit Clear                 |                 |  |
|                              |                 |  |

| * Auto Roll Over End Date |   |  |  |  |
|---------------------------|---|--|--|--|
| 06/14/2022                | Ħ |  |  |  |

- Auto Roll Over Flow.
- Automatically the standing instruction will roll over automatically after authorization. This option is available for fixed recurring amounts.
- User defined flow each roll over of a standing instruction requires separate authorization, according to the user defined flow (authorization is required if a standing instruction is for recurring payments with a variable amount).

| * Auto Roll Over Flow |              |
|-----------------------|--------------|
| Select                | $\checkmark$ |
|                       |              |

### 3. View and save recurring payments schedule details

Once you have created a standing instruction and clicked the Continue button, you will be redirected to the tab Recurring Payments Schedule Details.

| 1 Standing Instruction Schedule Details         2 Recurring Payments Schedule Details |                                            |                                     |                                                         |  |  |  |
|---------------------------------------------------------------------------------------|--------------------------------------------|-------------------------------------|---------------------------------------------------------|--|--|--|
| Standing Instruction Name: TEST Start<br>Holiday Options for Recurring Payment: Mo    | Date: 06/13/2022<br>ove to Previous Busine | End Date: 08/10/2<br>ess Day Freque | 2022 Recurring Payment<br>ency Details: By Calendar Day |  |  |  |
| Edit Recurring Payment Instruction                                                    | 1 The modified va                          | lues will not be save               | d until clicking Submit Recurrin                        |  |  |  |
| Recurring Payment Schedule (1 - 2 of 2)                                               |                                            |                                     |                                                         |  |  |  |
| * Value Date                                                                          |                                            |                                     | Transaction Initia                                      |  |  |  |
| 07/01/2022 🗙 🛗                                                                        |                                            | 07/01/2022                          |                                                         |  |  |  |
| 08/03/2022                                                                            |                                            | 08/03/2022                          |                                                         |  |  |  |
| Submit Recurring Payment Instruction                                                  | Save As Draft                              | Cancel                              | Clear Entered Data                                      |  |  |  |

- 1. 1. Check if the transaction data are consistent with the guidelines set in the standing instruction.
  - <u>Value Date</u> can be modified.
  - Transaction Initiation Date.
  - <u>Status</u> status of the scheduled transaction.

- <u>Value Date moved due to Holiday</u> tells you whether a payment falling on a holiday or weekend has been moved according to the holiday options selected by the user.
- <u>Skip payment</u> if you tick this box, payment will be skipped.
- 2. If you want to modify a payment before creating a standing instruction, you can again go to the standing instruction details by clicking Edit Recurring Payment Instruction. Then you can modify the relevant field.
- 3. Click Submit Recurring Payment Instruction.

#### 4. Authorization of standing instructions

- 1. In the main menu, select the tab Payments.
- 2. In the Payments tab, in the Standing Instructions section, select the option To Authorize.

- 3. Select the standing instruction you wish to authorize by ticking a relevant box.
- 4. Click the button View Details.

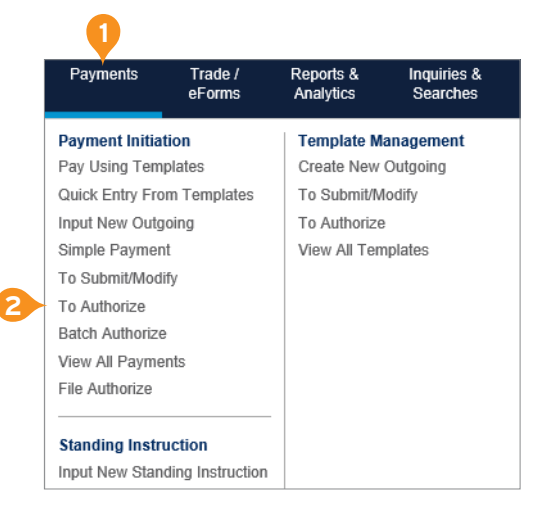

| Т | To Authorize Send to Repair Delete View Details                                                                                                    |       |            |      |                           |                                     |  |
|---|----------------------------------------------------------------------------------------------------|-------|------------|------|---------------------------|-------------------------------------|--|
|   | Show Applied Search Criteria                                                                                                    |       |            |      |                           |                                     |  |
|   | Sta                                                                                                    | andir | ng Instruc | tion | to Authorize (1 - 1 of 1) |                                     |  |
|   | Image: Standing Instruction Name 2 A     Standing Instruction Instruction Instruction Instruction Start Date       Image: Standing Instruction Instruction Start Date     Image: Standing Instruction Instruction Instructin Instruction Instruction Instruction Instructin Instructin Instru |       |            |      |                           | Standing<br>Instruction<br>End Date |  |
| 3 |                                                                                                    |       |            |      |                           |                                     |  |
|   | Send to Repair Delete View Details                                                                                                    |       |            |      |                           |                                     |  |

- 5. Once you have checked the details of the standing instruction click the button Authorize at the bottom of the screen. The payments included in the standing instruction will be made according to the flow defined in the standing instruction (automatic authorization or manual authorization for each payment).
- If the standing instruction is for a variable amount with user defined flow, each transaction should be authorized separately in the tab Payments - to Authorize. The payment creation method is standing instruction.

| Beneficiary Details                            |                                                |  |  |  |  |
|------------------------------------------------|------------------------------------------------|--|--|--|--|
| Beneficiary Name<br>AD.DRAGOWSKI S.C. WARSZAWA | Beneficiary Bank Routing Code<br>11301017      |  |  |  |  |
| Beneficiary Address Line 1                     | Beneficiary Bank Name<br>BGK REGION MAZOWIECKI |  |  |  |  |
| Beneficiary Address Line 2<br>                 |                                                |  |  |  |  |
| Authorize Delete Send to Repair                |                                                |  |  |  |  |
| 5                                              |                                                |  |  |  |  |

### 5. Modification of standing instructions

- 1. In the main menu, select the tab Payments.
- 2. In the Payments tab, in section Standing Instruction select To Submit/Modify.

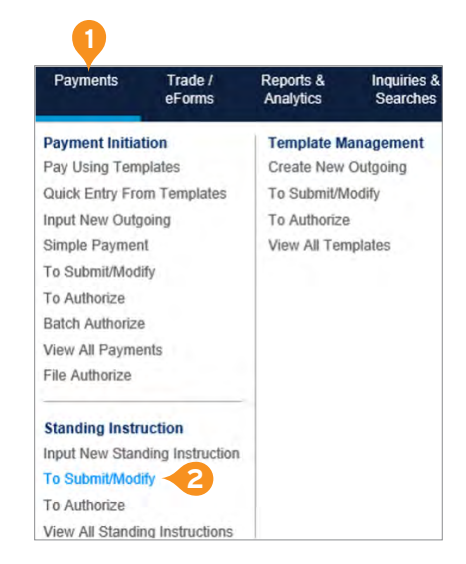

- Select the standing instruction you wish to modify by ticking a relevant box. If the standing instruction you wish to modify is not on the list, click the button Start New Search and adjust the Search Criteria - above all the status and available dates.
- 4. Click the button View Details.

|   | C To Submit / Modify To Authorize 1 View All Standing Instructions |                                       |                                     |                                |                       |  |
|---|--------------------------------------------------------------------|---------------------------------------|-------------------------------------|--------------------------------|-----------------------|--|
|   | To Submit / Modify                                                 |                                       |                                     |                                |                       |  |
|   |                                                                    |                                       |                                     |                                |                       |  |
|   | U Hide Applied Search Criteria                                     |                                       |                                     |                                |                       |  |
|   | Standing Instruction to Submit/Modify (1 - 2 of 2)                 |                                       |                                     |                                |                       |  |
|   | Standing Instruction Name 2 🔺                                      | Standing<br>Instruction<br>Start Date | Standing<br>Instruction<br>End Date | Standing<br>Instruction Status | Recurrence<br>Pattern |  |
| 3 | 🕞 💽 🚯 OPLATA MIESZKANIE TEST                                       | 06/15/2022                            | 11/18/2022                          | Level 1 Authorizatio           | Monthly               |  |
|   | C I ZLECENIE STALE TEST                                            | 03/24/2022                            | 03/31/2022                          | Level 1 Authorizatio           | Daily                 |  |
|   | Delete View Details                                                |                                       |                                     |                                |                       |  |
|   | 4                                                                  |                                       |                                     |                                |                       |  |

- 5. Modifying a standing instruction due to the standing instruction status:
  - a) <u>Required level 1 authorization</u> it is possible to modify all details of a standing instruction along with the standing instruction schedule. The button Edit Recurring Payment Instruction will be active.
  - b) <u>SI Active</u> the following can be modified: Payment Details, Payment Amount, the button Edit Recurring Payment Instruction will not be active, but you can modify the Value Date and Skip Payment. If you wish to change the schedule as well, first make one modification. Then, the standing instruction will have the status "required level 1 authorization"; follow the steps in 1.
- 6. After the modification click the button Submit Recurring Payment Instruction.

| Add Recurring Payment Instruction                                                                       |                                                                                                    |                                                      |
|----------------------------------------------------------------------------------------------------|----------------------------------------------------------------------------------------------------|------------------------------------------------------|
| Standing Instruction Schedule Details                                                                   | 2 Recurring Payments Schedule Details                                                                    |                                                      |
| Standing Instruction Name: OPLATA MIESZKANIE TES<br>Holiday Options for Recurring Payment: Move to Prev | BT Start Date: 06/15/2022 End Date: 11/18/2022<br>ious Business Day Frequency Details: By Calendar Day(s | Recurring Payment Flow: S<br>s) Recurring Payment St |
| Edit Recurring Payment Instruction                                                                      |                                                                                                    |                                                      |
| Recurring Payment Schedule (1 - 6 of 6)                                                                 |                                                                                                    |                                                      |
| Value Date                                                                                              | Transaction Initiation Date                                                                              | Status                                               |
| 06/15/2022                                                                                              | 06/15/2022                                                                                               | PENDING                                              |
| 07/15/2022                                                                                              | 07/15/2022                                                                                               | PENDING                                              |
| 08/16/2022                                                                                              | 08/16/2022                                                                                               | PENDING                                              |
| 09/16/2022                                                                                              | 09/16/2022                                                                                               | PENDING                                              |
| 10/14/2022                                                                                              | 10/14/2022                                                                                               | PENDING                                              |
| 11/16/2022                                                                                              | 11/16/2022                                                                                               | PENDING                                              |
| Submit Recurring Payment Instruction Save A                                                             | is Draft Delete Cancel                                                                                   |                                                      |
|                                                                                                    |                                                                                                    |                                                      |

**Note:** Modification of recurring payments will require authorization, which means it is also possible to modify the standing instruction schedule here, see 5a.

### 6. Deleting standing instructions

- 1. In the main menu, select the tab Payments.
- In the Payments tab, in section Standing Instruction select To Submit/Modify.

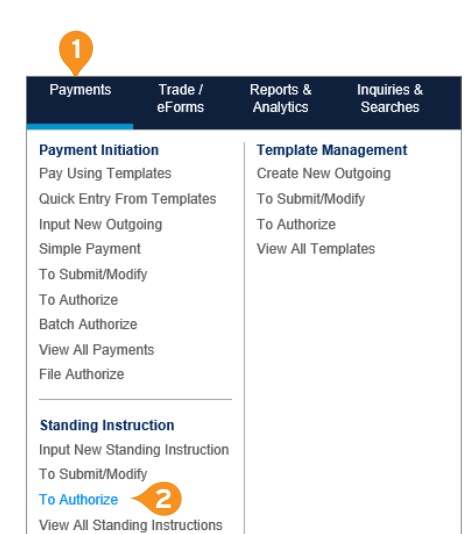

- Select the standing instruction you wish to delete by ticking a relevant box. If the standing instruction you wish to modify is not on the list, click the button Start New Search and adjust the Search Criteria - above all the status and available dates.
- Select the Delete button. This option is only available for standing instructions with the status Required level 1 authorization.
- Standing instruction with the status SI Active cannot be deleted. However, all payments can be canceled. To do that, click View Details.
- 6. Click Cancel Recurring Payment Instruction.

| < | To Submit / Modify To Authorize 1 View All Standing Instructions |                                       |                                     |                                |  |  |  |
|---|------------------------------------------------------------------|---------------------------------------|-------------------------------------|--------------------------------|--|--|--|
| Т | o Submit / Modify                                                |                                       |                                     |                                |  |  |  |
|   | Delete View Details                                              |                                       |                                     |                                |  |  |  |
| ( | Hide Applied Search Criteria                                     |                                       |                                     |                                |  |  |  |
|   | Standing Instruction Status: Level 1 Authorization Required      |                                       |                                     |                                |  |  |  |
|   |                                                                  |                                       |                                     |                                |  |  |  |
|   | Start New Search                                                 |                                       |                                     |                                |  |  |  |
|   | Standing Instruction to Submit/Modify (1 - 2 of 2)               |                                       |                                     |                                |  |  |  |
|   | Standing Instruction Name 2 🔺                                    | Standing<br>Instruction<br>Start Date | Standing<br>Instruction<br>End Date | Standing<br>Instruction Status |  |  |  |
|   | OPLATA MIESZKANIE TEST                                           | 06/15/2022                            | 11/18/2022                          | Level 1 Authorizatio           |  |  |  |
| 3 | ZLECENIE STALE TEST                                              | 03/24/2022                            | 03/31/2022                          | Level 1 Authorizatio           |  |  |  |
| [ | Delete View Details                                              |                                       |                                     |                                |  |  |  |
|   | 4 5                                                              |                                       |                                     |                                |  |  |  |

| Standing Instruction Schedule I                                           | Details 2                       | Recurri                  | ng Payments                | s Schedule De       | etails     |          |
|---------------------------------------------------------------------------|---------------------------------|--------------------------|----------------------------|---------------------|------------|----------|
| Standing Instruction Name: ZLECENI<br>Frequency Details: Every Business D | E STALE 1 Sta<br>ay Recurring F | art Date: 0<br>Payment S | 9/17/2022<br>start Time: 6 | End Date:<br>.00 AM | 09/19/2022 | Recu     |
| Edit Recurring Payment Instruction                                        |                                 |                          |                            |                     |            |          |
| Recurring Payment Schedule (1 - 1 of 1                                    | )                               |                          |                            |                     |            |          |
| Value Date                                                                |                                 |                          |                            |                     | Transactio | n Initia |
| 09/19/2022                                                                |                                 |                          | 09/19/2022                 |                     |            |          |
| Submit Docurring Daymont Instructio                                       | n Cancel F                      | Recurring                | Pavment Ins                | truction            | Save As D  | raft     |

**Note:** Modification of Recurring Payments will require authorization. After authorizing payment cancelation the standing instruction will have the status SI Cancelled.

www.citihandlowy.pl Bank Handlowy w Warszawie S.A.

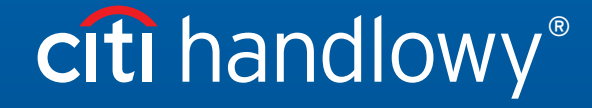

This advertising material is for information purposes only and does not constitute an offer in the meaning of article 66 of the Civil Code. Links in our communication messages lead to websites or marketing materials of our Bank or our partners and are provided for information purposes. Links are not used to collect sensitive data from our Clients. In case of any doubts, please contact the sender of the message from the Bank. Citi and Citi Handlowy are registered trademarks of Citigroup Inc., used under license. Citigroup Inc. and its subsidiaries are also entitled to rights to certain other trademarks contained herein. Bank Handlowy w Warszawie S.A. with its registered office in Warsaw at ul. Senatorska 16, 00-923 Warszawa, entered in the Register of Entrepreneurs of the National Court Register by the District Court for the capital city of Warsaw in Warsaw, 12th Commercial Division of the National Court Register, under KRS No. 000 000 1538; NIP 526-030-02-91; the share capital is PLN 522,638,400, fully paid-up.